## The 3905 Century Club Club Website Registration Instructions

- 1. Remain connected to the internet for the following steps.
- 2. Use your web browser to navigate to <u>https://3905ccn.org</u>. Note the 'Member Number Lookup' link in the 'Quick Links' section as shown below:

| T<br>Worke   | he 3905 C<br>d All States and DX Av                                                                                                    | entury Clu<br>ards Amateur Radio                                                                                                    | Сіпр(и)                                                                                                    |                                                                                                    |
|--------------|----------------------------------------------------------------------------------------------------|----------------------------------------------------------------------------------------------------|----------------------------------------------------------------------------------------------------|----------------------------------------------------------------------------------------------------|
| HOME ACCOUNT | CLUB INFO                                                                                                    | AWARDS                                                                                                    | GENERAL INFO                                                                                                    | NET INFO                                                                                                    |
| Quick Links  | The 3905 Cent<br>1977. For ove<br>States, DX and<br>If you want to e<br>do it. We run n<br>If you're ready<br>and come join u<br>this page for ad | tury Club is an inte<br>er 40 years the clud<br>d awards nets on th<br>members a<br>arn your WAS awai<br>nets on 20m, 40, 8<br>We also offe<br>to get started see<br>s. If you need more<br>ditional information<br>and Serv<br>Gary S | rnational amateur radio<br>b has operated the prer<br>he amateur bands and h<br>across the globe.<br>rd or other fun awards f<br>0, and 160m in SSB, RT<br>modes.<br>er over 40 awards.<br>the net schedule below<br>e information please loo<br>n or contact our Membe<br>vices Manager:<br>lagle, K9GWS | o club founded in<br>nier Worked All<br>nas thousands of<br>this is the place to<br>TTY, PSK and CW<br>of for today's nets<br>ok further down on<br>r Communications |

3. Click on the 'Member Number Lookup' link. The following page will appear. As shown below, enter your current callsign in the 'Callsign' box and press 'Lookup':

|                                                |                                 | <b>T</b><br>Work | Te 3905 C<br>ad All States and DX Ar     | entury C<br>wards Amateur Radio |     |
|------------------------------------------------|---------------------------------|------------------|------------------------------------------|---------------------------------|-----|
|                                                | HOME                            | ACCOUNT          | CLUB INFO                                | AWARDS                          | GE  |
|                                                |                                 |                  | Member                                   | Lookup                          |     |
| Callsign: AA0XYZ<br>Callsign:<br>Member Number | z (Lo<br>AA0XYZ<br>:4010001)+   | okup)<br>1. En   | ter your callsign a                      | and press 'Looku                | 19, |
| Name:<br>Nickname:                             | Test Member                     | 2. He<br>Ke      | ere is your Membe<br>eep a copy of the r | er Number.<br>number.           |     |
| Member Since:                                  |                                 |                  |                                          |                                 |     |
| State:                                         | WY                              |                  |                                          |                                 |     |
| Bureau:                                        | Envelopes Bala<br>Not in Bureau | ance             |                                          |                                 |     |
| Last Checkin:                                  | (no checkin reco                | ord)             |                                          |                                 |     |

4. Your Member Number will be displayed as shown above. Make a note of your Member Number as you will need it for the following registration steps.

5. Use your web browser to navigate back to the home page: <u>https://3905ccn.org</u>. Note the 'Register here' link in the 'Quick Links' section:

| Ti<br>Worked                                                                                                    | ne 3905 C                                                                                                    | Bentury Cluwards Amateur Radio                                                                                                    | Сіир(N)                                                                                                    |                                                                                                    |
|----------------------------------------------------------------------------------------------------|----------------------------------------------------------------------------------------------------|----------------------------------------------------------------------------------------------------|----------------------------------------------------------------------------------------------------|----------------------------------------------------------------------------------------------------|
| HOME ACCOUNT                                                                                                    | CLUB INFO                                                                                                    | AWARDS                                                                                                    | GENERAL INFO                                                                                                    | NET INFO                                                                                                    |
| Quick Links   Election 2022 Info  Member Number Lookup  Register here  New member Information  Domestic QSL Bureau  Club Benefits  Ask the Club a Question  Download NetLogger Software  Your First free Award  100 point Application for Membership  RST Signal Report System  Information for DX Stations  Frequently Asked Questions  (FAQs)  3905 CCN.com website | The 3905 Cen<br>1977. For ov<br>States, DX an<br>If you want to e<br>do it. We run<br>If you're ready<br>and come join u<br>this page for ac | tury Club is an inte<br>er 40 years the clui<br>d awards nets on th<br>members a<br>earn your WAS awar<br>nets on 20m, 40, 80<br>r<br>We also offe<br>y to get started see<br>is. If you need more<br>iditional information<br>and Serv<br>Gary Si | rnational amateur radio<br>o has operated the prer<br>le amateur bands and h<br>across the globe.<br>rd or other fun awards t<br>0, and 160m in SSB, RT<br>modes.<br>er over 40 awards.<br>the net schedule below<br>a information please loc<br>o or contact our Member<br>vices Manager:<br>lagle, K9GWS | o club founded in<br>nier Worked All<br>has thousands of<br>this is the place to<br>TY, PSK and CW<br>of for today's nets<br>ok further down on<br>r Communications |

## 6. Click on the 'Register here' link. The following page will appear:

| HOME              | ACCOUNT                                        | CLUB INFO                                                                  | AWARDS                                         | GENERAL INFO                  |
|-------------------|------------------------------------------------|----------------------------------------------------------------------------|------------------------------------------------|-------------------------------|
|                   |                                                | Member R                                                                   | egistration                                    |                               |
| Callsign:         | 1 Enter your or                                | AA                                                                         | DXYZ                                           |                               |
| Email:            | e-mail addre<br>and member nu                  | ess, aa0                                                                   | xyz@comcast.net                                |                               |
| Member Number:    | 4010001                                        |                                                                            |                                                |                               |
| Password:         | 2. Create a pass<br>Write it down, you will no | word.<br>eed it.                                                           | ••••                                           |                               |
| Confirm Password: | in both boxe                                   | S.                                                                         | ••••                                           |                               |
| I'm not a robot   | reCAPTCHA<br>Prixey - Terms                    | Click on the box to the<br>t a robot challenge. It<br>a green check as sho | left of the I'm<br>will change to<br>own here. |                               |
|                   |                                                | Re                                                                         | gister                                         | Click the Register<br>button. |

- a. Enter your callsign and e-mail address.
- b. Enter your member number from step 4 above.
- c. Enter a unique password and confirm the password. Make a note of your password.
- d. Click on the box to the left of the I'm not a robot challenge. The box will change to a green check.
- e. Click the 'Register' button. The following message will appear:

Member Registration

email sent with link to complete registration

7. You now have 30 minutes to complete the following steps.

Note: If not completed in 30 minutes, go back and continue with Step 6 above.

a. Check your e-mail at the email address you provided in Step 6.

| arch Q                                               | Compose $\mathcal{C}$ (Sec. (Sec. (Scc. (Scc. (S | View 🕶 |
|------------------------------------------------------|----------------------------------------------------------------------------------------------------|--------|
|                                                      | All - Sort - 3905ccn.org.registration                                                                                                    |        |
| Sent 1. Look in both                                 | webmaster@3905ccn.org 10:24 AM                                                                                                    |        |
| Spam folders                                         | 2. Find this e-mail         Construction         Construction      <                                                                                                    | W      |
| Add mail account                                     | 3. Click on this<br>link use this link to complete your registration:<br>http://www.3905ccn.org/completeRegistration.p                                                                                                    |        |
| Advertisement<br>Introducing Xfinity<br>XFINITY xFi. | hp2<br>key=350caedbc75ccb79ba334d37731c6d0f415<br>077a8<br>This link will expire in 30 minutes                                                                                                    | ž      |

- b. Look in both your Inbox and Spam folders for an email titled '3905ccn.org registration'.
- c. Click on the link in the e-mail following the 'use this link to complete your registration:'

Note: If the e-mail is in your Spam folder and the link is greyed out, try following your e-mail provider's instructions for marking the e-mail as 'not spam'.

d. When successful, you will receive this message indicating you are a registered user:

| Complete Registration         |
|-------------------------------|
| Login                         |
| You are now a registered user |

You are now a register user of the club website. Remember to make a note of your member number, password and e-mail address you provided during registration.